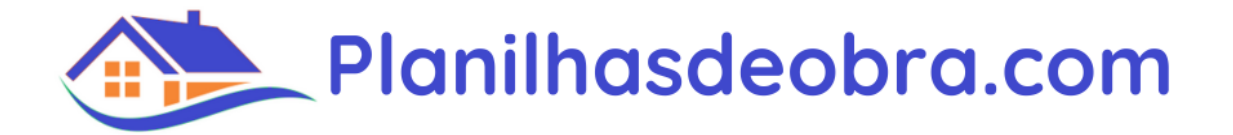

#### Habilitar uso das planilhas

Antes de iniciar qualquer processo de inicialização ou uso das planilhas verifique cada um destes itens abaixo: **IMPORTANTE** 

- 1. Ler este documento até o final
- 2. Ter Computador ou Notebook com Sistema Windows 10 ou superior
- 3. Ter instalado Excel 2016 ou superior (Office 2016, Office 2019, Office 2021, Office 365, Microsoft 365);
- 4. As planilhas não funcionam em Computadores Mac;
- 5. Não renomear qualquer planilha de obra, manter sempre os nomes originais;
- 6. Não remover ou editar qualquer estrutura das planilhas de obra (Ex. colunas, cabeçalho, tabelas, etc.);
- Sempre mantenha todas as planilhas de obra em uma mesma pasta;
- 8. Preferencialmente use os botões (imagem abaixo) para realizar as operações, você pode fazer ajustes diretamente nas tabelas, mas fique atento nos formatos e padrões adotados, informando dados incorretos as planilhas podem apresentar inconsistências nos dados

| Adicionar      | Editar Remover |
|----------------|----------------|
| Casa da ru     | a XV           |
| 0bra           | 🛪 Etapa        |
| Casa da rua XV | Acabamentos    |
| Casa da rua XV | Outros         |

 Não inicie as planilhas dentro do arquivo compactado (arquivo baixado do site de planilhas de obra), vá sempre pelo "Windows Explorer" na pasta onde as planilhas foram descompactadas, Ex. C:\Planilhasdeobra.com\7.0 (ver como descompactar em: Descompactando as Planilhas)

# Siga os 4 procedimentos

### 1. Descompactar as planilhas

Após o download das planilhas é necessário descompactá-las (é obrigatório, não devem ser executadas sem descompactar, não funcionam) em um lugar acessível, passos:

Passo 1: Planilhas ainda compactadas:

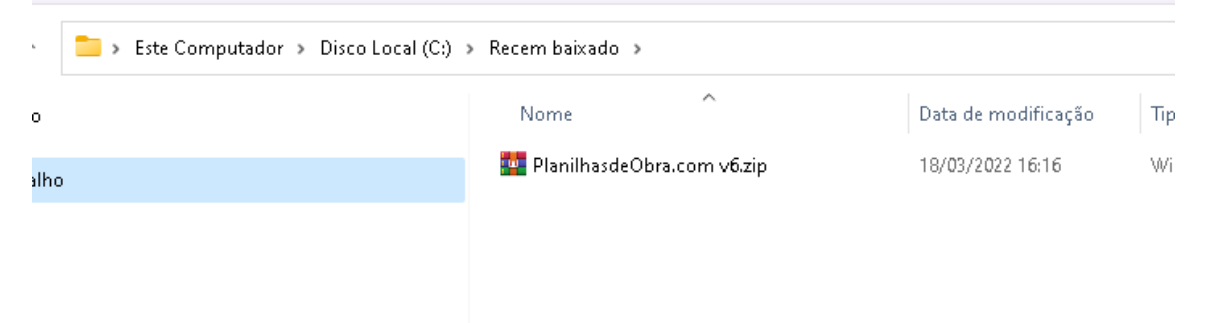

Passo 2: Descompactar clicando em "Extrair Tudo..."

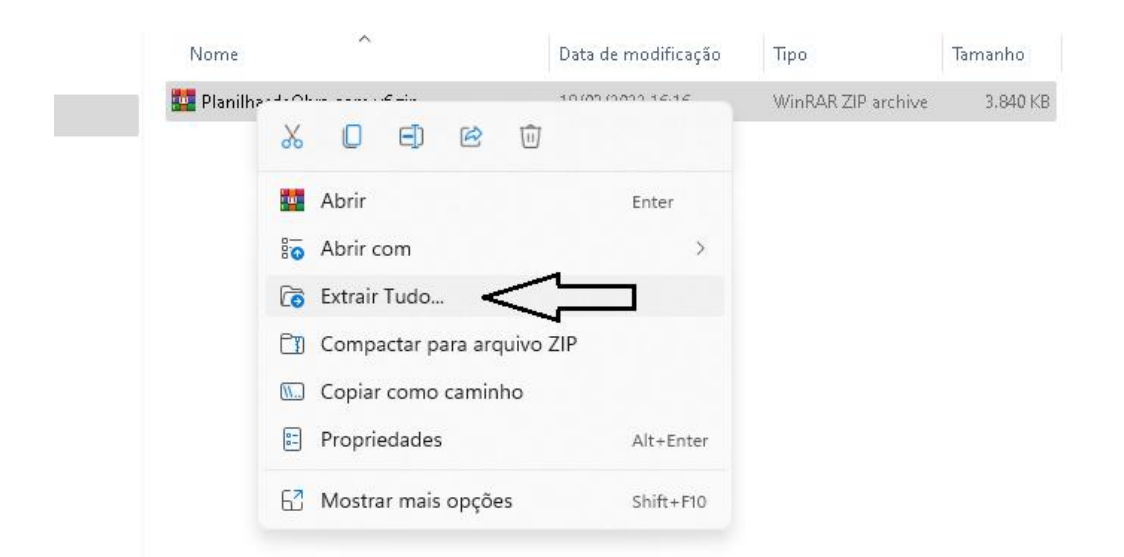

## Passo 3: Faça a extração na pasta indicada ou qualquer pasta do seu interesse

| 4 | 🎰 Extrair Pastas Compactadas (Zipadas)           | × |
|---|--------------------------------------------------|---|
|   | Selecione um destino e extraia os arquivos       |   |
|   | Os arquivos serão extraídos para esta pasta:     |   |
|   | C:\Recem baixado\PlanilhasdeObra.com v6 Procurar |   |
|   | Mostrar arquivos extraídos quando concluído      |   |
|   |                                                  |   |
|   |                                                  |   |
|   | ے ل                                              |   |
|   | $\backslash$                                     |   |
| _ | V                                                | _ |
|   | Extrair Cancela                                  | ſ |

Após este processo acesse a pasta onde foram descompactadas conforme indicado abaixo.

### 2. Inicialização das planilhas

São apenas 2 passos obrigatórios para iniciar o uso das planilhas de obra

Ir até o diretório onde as planilhas foram descompactadas (Ex. C:\Planilhasdeobra.com\7.0) conforme imagem abaixo:

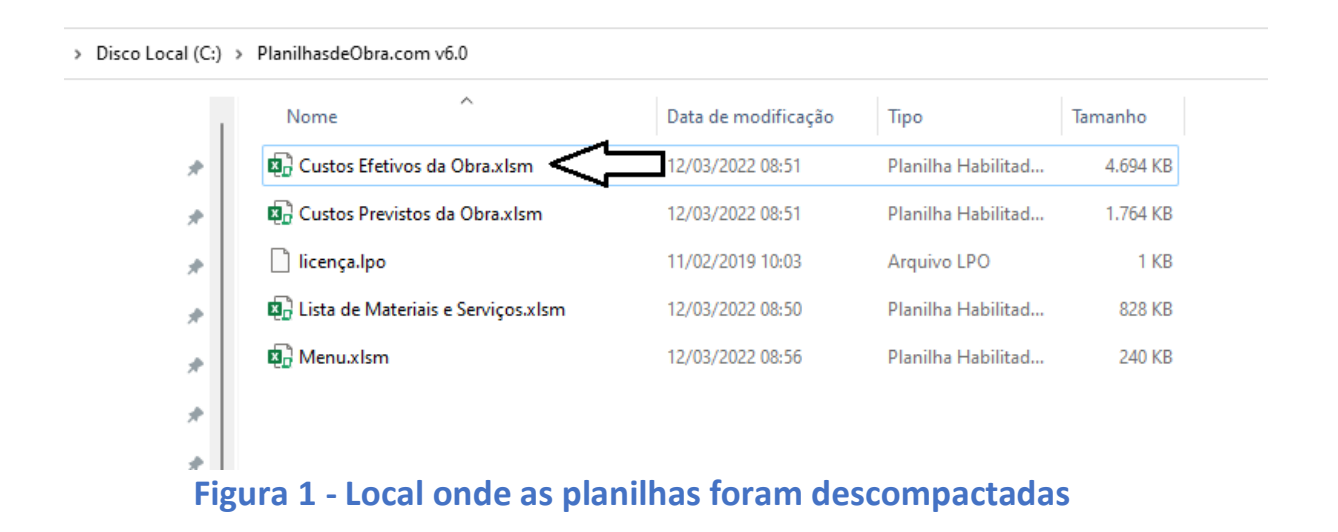

Abrir e fechar cada uma planilhas de obra (sem clicar em nenhum dos botões):

Abrir a planilha" Custos Efetivos da Obra", e caso aparecer a mensagem abaixo:

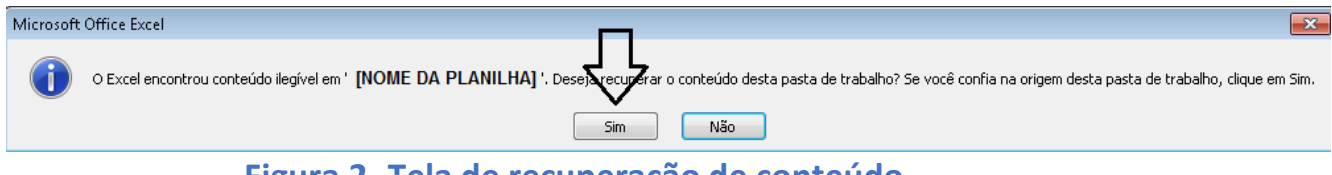

Figura 2- Tela de recuperação de conteúdo

Pressionar o botão 'Sim'. Logo após aberta, a planilha deve ser salva substituindo ela própria "(através do menu de salvar) e depois fechada. Figura 2 - Botão fechar do módulo

Repetir o passo do item acima para as planilhas "Custos Previstos da Obra" e "Menu";

### 3. Habilitar Macros

Ir em: Arquivo -> Opções -> Central de Confiabilidade -> Configurações da Central de Confiabilidade -> Configurações de Macro

• Habilitar macros VBA (recomendamos selecionar essa opção pois não vai precisar habilitar macros novamente:

| Central de Confiabilidade            |                                                                                                    | ? | × |
|--------------------------------------|----------------------------------------------------------------------------------------------------|---|---|
| Fornecedores Confiáveis              | Configurações de Macro                                                                                                    |   |   |
| Locais Confiáveis                    |                                                                                                    |   |   |
| Documentos Confiáveis                | O Desabilitar <u>m</u> acros VBA sem notificação                                                                                |   |   |
| Catálogos de Suplementos Confiáveis  | <ul> <li>Desabilitar macros VBA com notificação</li> <li>Desabilitar macros VBA exceto macros digitalmente assinadas</li> </ul> |   |   |
| Suplementos                          | <ul> <li>Habilitar macros VBA (não recomendado; código potencialmente perigoso pode ser executado)</li> </ul>                   |   |   |
| Configurações do ActiveX             | Ushikin massas da Evcel 1.0 ayanda ze massas VDA astiyasam kabilitadas                                                          |   |   |
| Configurações de Macro               |                                                                                                    |   |   |
| Modo de Exibição Protegido           | Configurações da Macro do Desenvolvedor                                                                                         |   |   |
| Barra de Mensagens                   | Confiar no acesso ao modelo de objeto de projeto do <u>V</u> BA                                                                 |   |   |
| Conteúdo Externo                     |                                                                                                    |   |   |
| Configurações de Bloqueio de Arquivo |                                                                                                    |   |   |
| Opções de Privacidade                |                                                                                                    |   |   |
| Entrada baseada em Formulário        |                                                                                                    |   |   |
|                                      |                                                                                                    |   |   |
|                                      |                                                                                                    |   |   |
|                                      |                                                                                                    |   |   |

## 4. Desbloquear execução de arquivos

Eventualmente poderá aparecer a mensagem abaixo ao abrir as planilhas, se aparecer, siga os passos abaixo:

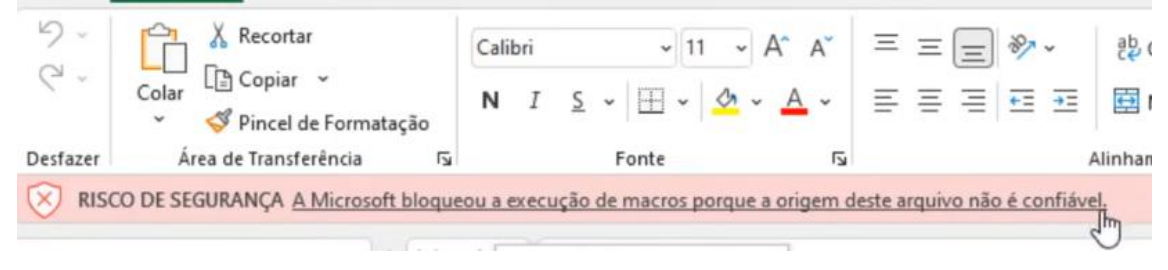

Para remover a mensagem e habilitar o uso do arquivo é bastante simples e rápido. Siga o procedimento abaixo:

- 1. Primeiro feche o arquivo Excel
- 2. Para cada um dos 4 arquivos Excel

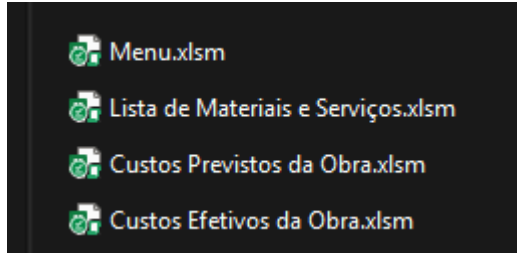

3. clique com o **botão direito** do mouse sobre opção **Propriedades conforme essa imagem** 

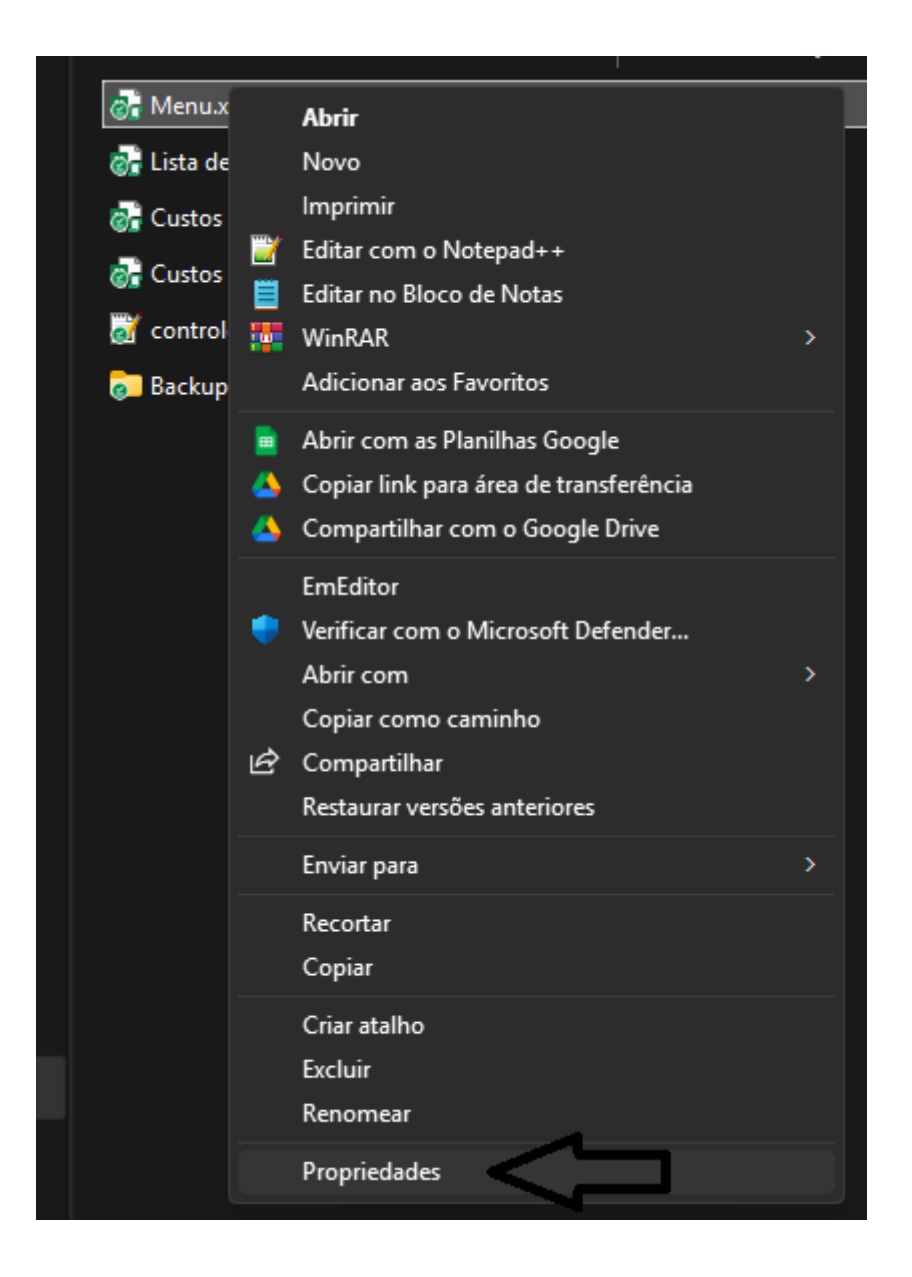

4. Na guia **Geral**, na parte inferior chamada **Segurança**, que está no final desta tela clique em **Desbloquear**.

| Propriedades de Planilha_de_conciliação_de_cartões_v X |                                                                                                    |                   |  |  |  |  |
|--------------------------------------------------------|----------------------------------------------------------------------------------------------------|-------------------|--|--|--|--|
| Geral Segurança                                        | Geral Segurança Detalhes Versões Anteriores                                                          |                   |  |  |  |  |
|                                                        | Planilha_de_conciliação_de_cartões_v1.1 <i>x</i> lsm                                                 |                   |  |  |  |  |
| Tipo de Pla<br>arquivo:                                | anilha Habilitada para Macros do I                                                                   | Microsoft Excel ( |  |  |  |  |
| Abre com:                                              | Excel                                                                                                | Alterar           |  |  |  |  |
| Local: C:                                              | Local: C:\Users\Cliente\Downloads                                                                    |                   |  |  |  |  |
| Tamanho: 2,0                                           | 2,60 MB (2.735.830 bytes)                                                                            |                   |  |  |  |  |
| Tamanho em 2,0<br>disco:                               | 2,61 MB (2.740.224 bytes)                                                                            |                   |  |  |  |  |
| Criado em: se                                          | segunda-feira, 4 de abril de 2022, 14:26:43                                                          |                   |  |  |  |  |
| Modificado se<br>em:                                   | segunda-feira, 4 de abril de 2022, 14:30:39                                                          |                   |  |  |  |  |
| Acessado em: Ho                                        | Hoje, 4 de abril de 2022, há 3 minutos                                                               |                   |  |  |  |  |
| Atributos:                                             | Somente leitura 🗌 Oculto                                                                             | Avançados         |  |  |  |  |
| Segurança: Es<br>co<br>blo<br>pro                      | te arquivo veio de outro<br>mputador, e pode ser<br>oqueado para ajudar a<br>oteger este computador. | Desbloquear       |  |  |  |  |
|                                                        | OK Cancelar                                                                                          | Aplicar           |  |  |  |  |

Nesta opção marque **Desbloquear** para que a mensagem pare de ser exibida ao abrir o arquivo e as macros sejam liberadas para uso no arquivo e clique em **Aplicar**.

A mensagem não irá mais aparecer nas propriedades do arquivo.

**PRONTO**, AGORA SIGA O RESTANTE DA DOCUMENTAÇÃO em: https://www.planilhasdeobra.com/documentos